## Starting an Employee's Net Direct Deposit

| 1.  | Click the Compensate Employees link.                                                                                                    |
|-----|----------------------------------------------------------------------------------------------------|
| 2.  | Click the Maintain Payroll Data (USF) link.                                                                                                    |
| 3.  | Click the Use link.                                                                                                    |
| 4.  | Click the <b>Direct Deposit</b> link.                                                                                                    |
| 5.  | Click in the field in which you want to search.                                                                                                    |
| 6.  | Enter the desired information into the Name field. Enter a valid value, e.g. "Winter".                                                                                                    |
| 7.  | Click the <b>Search</b> button.                                                                                                    |
| 8.  | Click the desired entry.    0016 HE WINTER,FRED                                                                                                    |
| 9.  | Click the <b>Choose a date</b> button.                                                                                                    |
| 10. | Click on the desired entry.                                                                                                    |
| 11. | Click the <b>*Status</b> list.                                                                                                    |
| 12. | Select a status of Active.                                                                                                    |
| 13. | Click in the <b>Priority</b> field.                                                                                                    |
| 14. | Enter the desired information into the <b>Priority</b> field. Enter a valid value, e.g. "01".                                                                                                    |
| 15. | Press [Tab].                                                                                                    |
| 16. | Enter the financial institution's routing number in the <b>Bank ID</b> field. Enter a valid value, e.g. "011000138".                                                                                   |
| 17. | Press [Tab].                                                                                                    |
| 18. | Enter the account number in the Account# field. Enter a valid value, e.g. "04343587".                                                                                                    |
| 19. | Click the <b>*Deposit Type</b> list.                                                                                                    |
| 20. | Select <b>Balance</b> from the <b>*Deposit Type</b> dropdown menu.<br>NOTE: This is the NET amount, calculated after any allotments or deductions that are being deducted for the employee.<br>Balance |

| 21. | Click either the <b>Checking</b> or <b>Savings</b> radio button in the <b>Account Type</b> area.<br>Click the <b>Savings</b> option. |
|-----|----------------------------------------------------------------------------------------------------|
| 22. | Click the Save button.                                                                                                    |
| 23. | The procedure required to start an employee's Net Direct Deposit is completed. <b>End of Procedure.</b>                              |